# Quick Reference • Retrieving Applicant Self Service Login Information

### **Overview**

If you have forgotten your User ID and/or Password to access the Applicant Self Service functions, you can retrieve it by clicking a link on the Applicant Self Service login page, accessible from the SMU admissions homepage.

# Options

Two options are available for you:

#### 1. Forgot User ID and Password

Use this option if you cannot remember your User ID. As a security measure, you will be required to provide the following information:

- Full Name (as shown in NRIC/Passport)
- NRIC/FIN/Passport No.
- Date of Birth

Upon clicking on the Retrieve button, an email with your User ID and Password will be sent to to the email address that you have specified in your application form.

#### 2. Forgot Password

Use this option if you forgot your Password but remembered your User ID. You will be asked to provide your User ID.

Upon clicking on the Retrieve button, an email with your User ID and Password will be sent to to the email address that you have specified in your application form.

## **Retrieving Your User ID and/or Password**

| SINGADE MANAGEMENT<br>UNIVERSITY                                                                                                    | Forgot User ID and Password Enter your details in the form below and your login details will be sent to you via email. Items marked * are required fields *Eul Name                                            |
|----------------------------------------------------------------------------------------------------|----------------------------------------------------------------------------------------------------|
| User ID and Password.                                                                                                    | as shown in the NRIC/Passport *NRIC/FIN/Passport *Date of Birth RETRIEVE                                                                                                    |
| Forgot Password                                                                                                    | Step 1<br>Click on one of the links to access the page to<br>retrieve your User ID and Password.                                                                                                    |
| If you don't remember your password, enter your User ID below we will email<br>you your new password to the email address registered against your User ID.<br>*User ID<br>RETRIEVE | <ul> <li>Step 2</li> <li>Fill in the required information and click on the Retrieve button to have your User ID and Password sent to the email address you have specified in your application form.</li> </ul> |